# GCAN-202(CANET-II)

**Ethernet-CAN converter** 

**User Manual** 

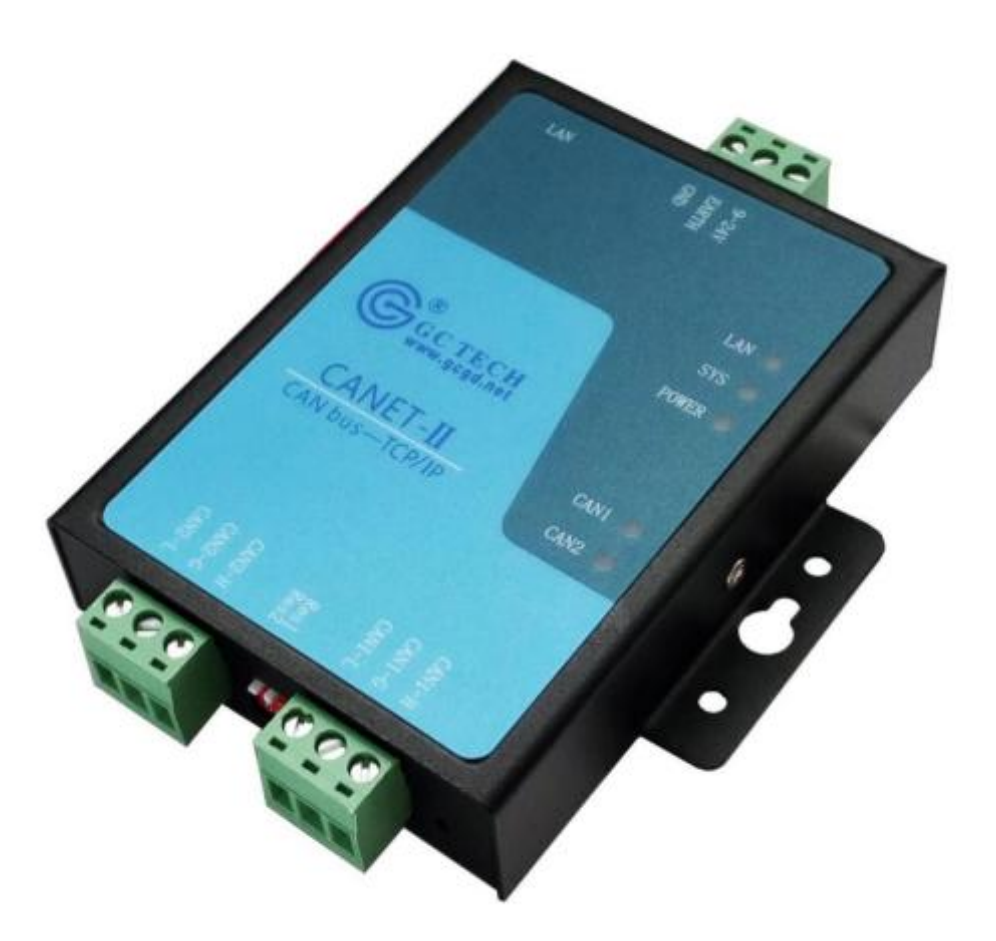

Document version 3.01 (2017/12/01)

## **Revision History:**

| Version | Date       | Reason                   |
|---------|------------|--------------------------|
| V1.00   | 2013/06/16 | Create document          |
| V2.01   | 2013/12/20 | Fixed working parameters |
| V3.01   | 2015/04/22 | Add some parameters      |

## Contents

| 1 Introduction                              | 4  |
|---------------------------------------------|----|
| 1.1 Overview                                | 4  |
| 1.2 Performance                             | 4  |
| 1.2.1 Hardware Features                     |    |
| 2 Installation                              | 6  |
| 2.1 Fix and installation                    | 6  |
| 2.2 Software installation                   | 6  |
| 2.3 Connect with computer                   | 7  |
| 2.4 CAN-Bus connection                      | 7  |
| 3 Usage                                     | 8  |
| 3.1 Connect with computer for configuration | 8  |
| 3.2 Ethernet connection                     | 8  |
| 3.3 CAN-Bus connection                      | 10 |
| 3.4 System status indicator light           | 11 |
| 4 CANet Config software                     | 12 |
| 4.1 Connection                              | 12 |
| 4.2 Configure basic information             | 13 |
| 4.3 Finish the configuration                | 15 |
| 4.4 Save/load configured files              | 16 |
| 4.5 Update firmware kernel of GCAN-202      | 16 |
| 5 Usage of "CANet test" software            | 17 |
| 6 Usage of "Net Assist" software            |    |
| 6.1 Preparatory work                        |    |
| 6.2 Test in TCP Sever mode                  | 19 |
| 6.3 Test in TCP Client mode                 | 20 |
| 6.4 Test in UDP mode                        | 21 |
| 7 Baud rate modification online             | 23 |
| 8 Secondary development                     | 25 |
| 9 Technical specifications                  | 26 |
| Appendix A: CAN2.0B protocol frame format   | 27 |
| Appendix B: definition of data flow         | 29 |
| Sales and service                           | 31 |

## **1** Introduction

## 1.1 Overview

The GCAN-202 (CANET-II) is a high-performance CAN-Bus converter that integrates with two CAN-Bus channels & one Ethernet channel. CAN-Bus can connect to Ethernet via GCAN-202, which makes the interconnection easier and extends the application scope of CAN-Bus.

The GCAN-202 is a professional tool with CAN-Bus product development and data conversion. Computer can connect to the CAN-Bus network by the Ethernet interface quickly. The converter integrates with electrical isolation protection module to protect Ethernet and CAN interfaces, which can avoid the damage for converter due to instantaneous over current or over voltage.

Source code of sample program in VB supply for some basic secondary development, conform to Socket work mode.

### **1.2 Performance**

#### **1.2.1 Hardware Features**

- High speed 32-bit industrial grade processor
- Embedded Watchdog timer
- FLASH storage, can store parameters
- External voltage (DC+9~30V), current (DC+24V 50mA)
- Electrostatic discharge (ESD) Immunity level: Contact Discharge: ±2KV, Air Discharge: ±15KV
- Fast transient Burst Impedance Level: ±1KV
- Surge immunity level: ±1KV
- Working temperature: -40.00°C ~ 85.00°C
- Working humidity: 5%~95%, no condensation
- Dimensions: 118mm (L) \* 93mm (W) \* 23mm (H)

#### **1.2.2 CAN Features**

- Integrate two CAN-Bus channels, with terminal connection
- Support CAN2.0A and CAN2.0B, conform to ISO/DIS11898
- Support communication baud rate: 5Kbps~1Mbps
- Electric isolation, insulation level: DC 3000V
- 32 FIFO receiving buffers, maximum flow: transmit 8000 FPS, receive14000 FPS

#### **1.2.3 Ethernet Features**

- Restore the network connection automatically after disconnecting, can establish a TCP connection.
- SOCKET working mode compatibility (TCP Server, TCP Client, UDP, etc), program communication software according to standard SOCKET rules

## **2** Installation

This chapter introduces the dimension of GCAN-202, the method connected to computer and some attentions first used.

## 2.1 Fix and installation

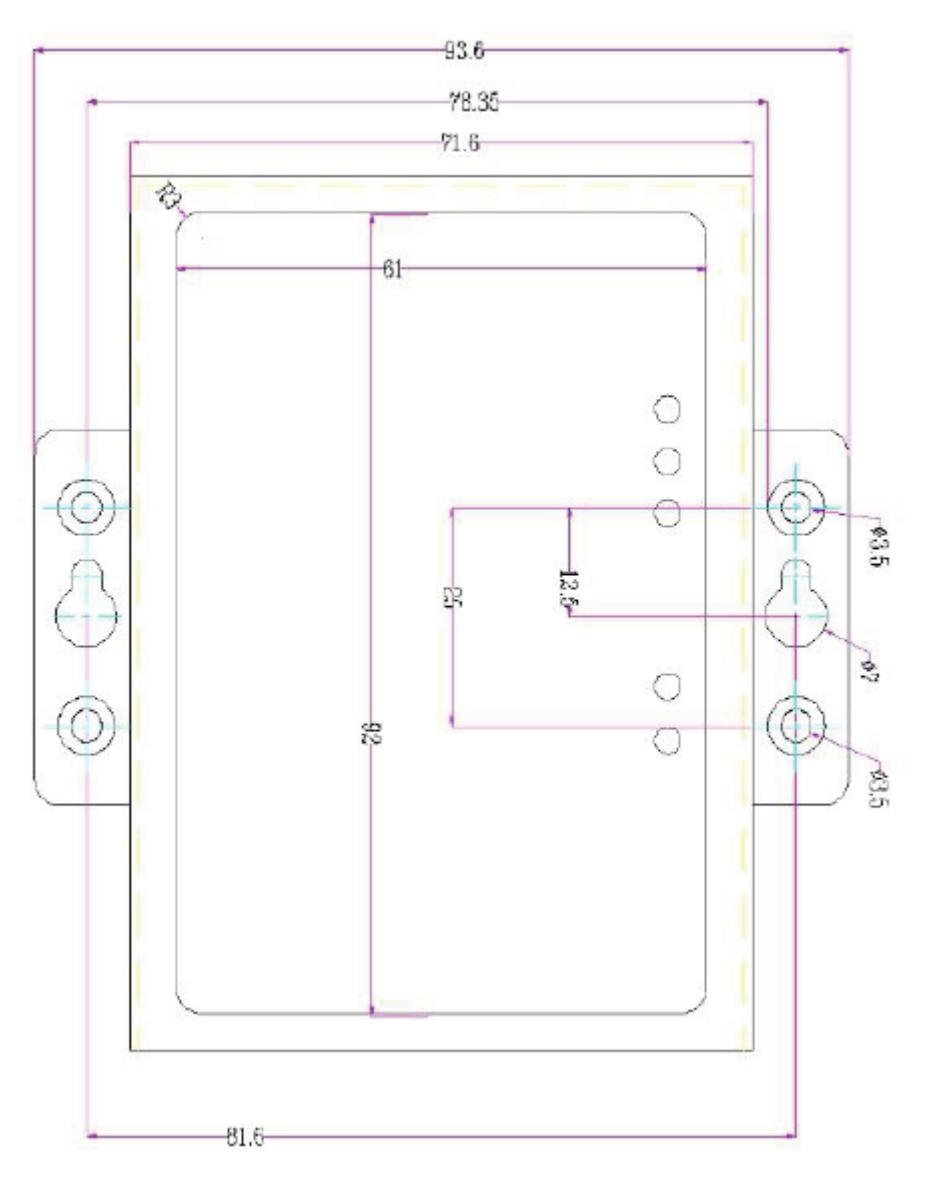

Figure 2.1 Dimensions of GCAN-202

### 2.2 Software installation

The software has no need for installation, just double-click to open and use.

## 2.3 Connect with computer

The LAN interface of GCAN-202 make communication with Ethernet interface of computer directly.

### **2.4 CAN-Bus connection**

The GCAN-202 has two CAN-Bus channels, and it can connect one or two devices of CAN-Bus network or CAN-Bus interface.

| Port | Name   | Function           |
|------|--------|--------------------|
|      | CAN1-H | CAN_H signal line  |
| CAN1 | CAN1-G | CAN1-GND           |
|      | CAN1-L | CAN1_L signal line |
|      | CAN2-H | CAN2_H signal line |
| CAN2 | CAN2-G | CAN2_GND           |
|      | CAN2-L | CAN2_L signal line |

Table 2.1 the definition of CAN-Bus interface

## 3 Usage

## **3.1 Connect with computer for configuration**

After supply power, use "CANet Config" software to configure working mode and some basic operating parameters. (Recommend +12V/+24V standard power)

#### **3.1.1 Restore Factory Settings**

The default IP of GCAN-202: 192.168.1.10.

Press and hold "reset" button about five to six second until SYS & CAN 1 & CAN 2 blinking by turns. It has been restored factory setting successfully. As Figure 3.1 shows.

#### Note: All the parameters configured will lost after restoring factory settings.

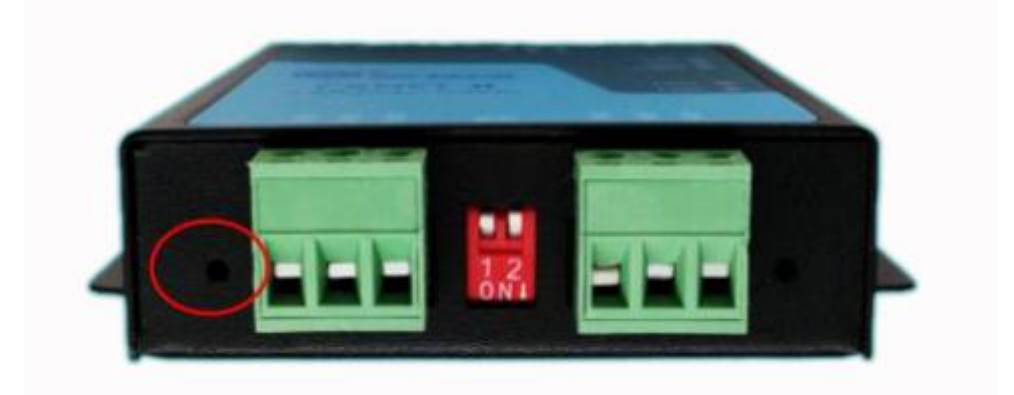

Figure 3.1 Restore Factory Settings of GCAN-202

#### **3.1.2 Change the computer's IP address**

Please ensure the computer with an Ethernet card. And the computer and GCAN-202 must be in the same network segment. If not, users must change the computer's IP address.

## **3.2 Ethernet connection**

GCAN-202 has three working modes: TCP Server, TCP Client, UDP.

#### 3.2.1 TCP Server mode

In TCP Server mode, GCAN-202 won't take the initiative to establish connection with other equipments, and it always wait to connect with TCP Client. The process of

building the connection as Figure 3.2 shows.

## TCP Server Mode

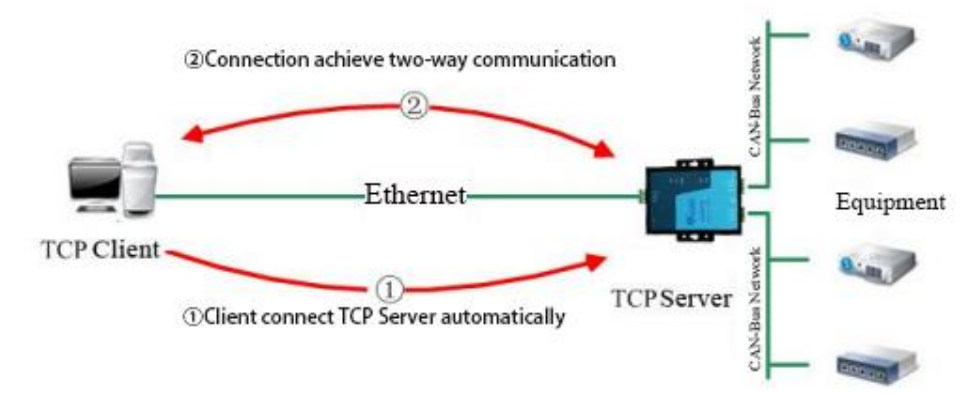

Figure 3.2 TCP Server mode

#### 3.2.2 TCP Client mode

In TCP Client mode, GCAN-202 will take the initiative to establish connection with the pre-set TCP server. If failed, client will keep trying to connect TCP according to the setting condition. The process of building the connection as Figure 3.3 shows.

## **TCP** Client Mode

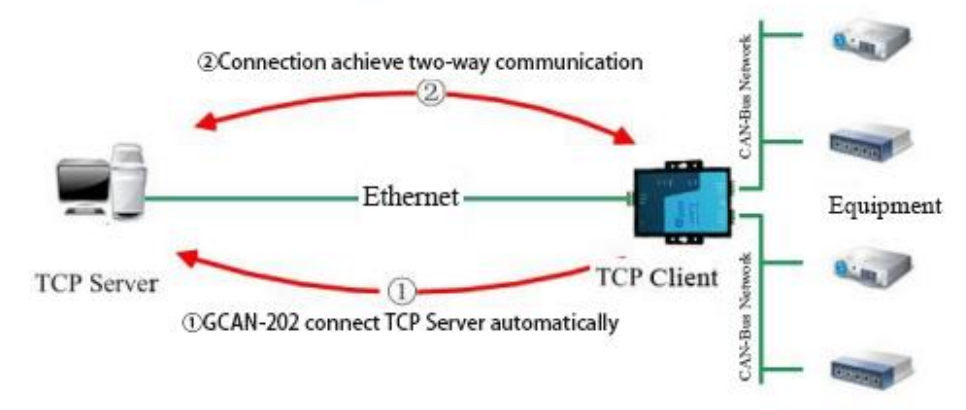

Figure 3.3 TCP Client mode

#### **3.2.3 UDP mode**

In UDP mode, make the data communication through UDP protocol. UDP mode is a simple communication mode, it won't add too much traffic, which can supply a faster communication than TCP mode to ensure real-time data package. The process of building the connection as Figure 3.4 shows.

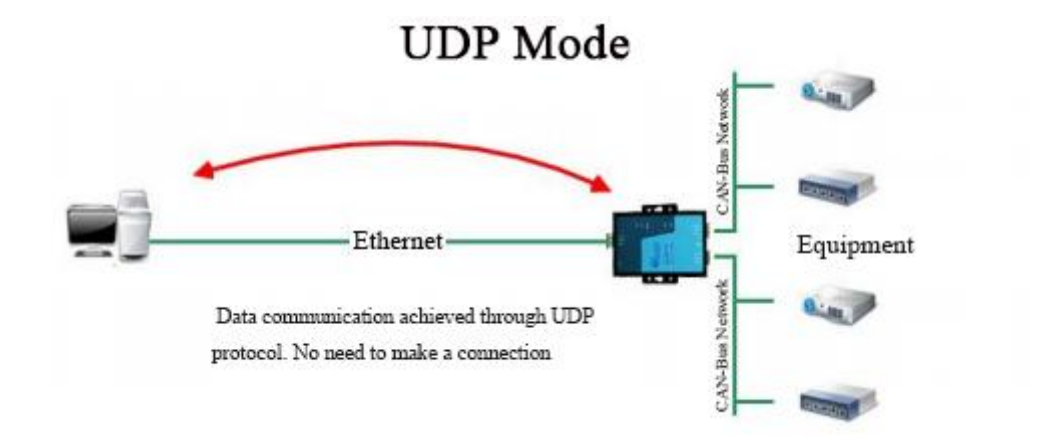

Figure 3.4 UDP mode

#### **3.3 CAN-Bus connection**

The GCAN-202 converter must be installed two 120 ohms terminal resistance at the farthest end of CAN-Bus network. If the node number is more than 2, intermediate nodes needn't to install 120 ohms terminal resistance. For branch connections, the length should not exceed 3 meters.

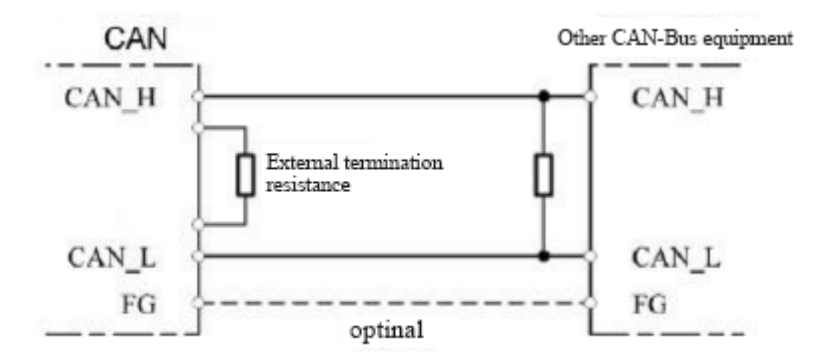

Figure 3.5 the CAN-Bus connect with other nodes

Note: CAN-Bus cable can be used with ordinary twisted-pair and shielded twisted-pair.

| Baud rate  | Distance |
|------------|----------|
| 1 Mbit/s   | 40m      |
| 500 kbit/s | 110m     |
| 250 kbit/s | 240m     |
| 125 kbit/s | 500m     |
| 50 kbit/s  | 1.3km    |
| 20 kbit/s  | 3.3km    |
| 10 kbit/s  | 6.6km    |

| 5 kbit/s | 13km |
|----------|------|
|----------|------|

Table 3.1 the relationship between CAN-Bus length and baud rate

## 3.4 System status indicator light

GCAN-202 has five indicator lights as shown in Table 3.2.

| Indicator | Colour    | State            |
|-----------|-----------|------------------|
| PWR       | Green     | Power indicator  |
| SYS       | Green     | System indicator |
| LAN       | Green     | Ethernet signal  |
| CAN1      | Red/Green | CAN1signal       |
| CAN2      | Red/Green | CAN2signal       |

Table 3.2 converter status indicator light

The meaning and status of indicator light as shown in Table 3.3

| Indicator | State             | Meaning                   |  |
|-----------|-------------------|---------------------------|--|
| DW/D      | ON                | Power supply normal       |  |
| ΓWK       | OFF               | Power supply error        |  |
|           | OFF               | Initialization failed     |  |
| CVC       | Blinking          | Standby mode              |  |
| 515       | Stop blinking     | Error                     |  |
|           | Pad               | CAN-Bus communication     |  |
|           | Keu               | error                     |  |
| CAN1、CAN2 | Green Blinking    | CAN-Bus data transmission |  |
|           | Blinking with SYS | Depot state               |  |
|           | by turns          | Reset state               |  |

Table 3.3 the meaning & status of indicator light

## 4 CANet Config software

The GCAN-202 can configure parameters by "CANet Config" software, can set working mode, IP address, CAN working mode, CAN's baud rate and other basic parameters.

### 4.1 Connection

IP address must be filled when connecting to GCAN-202. If forget it, please restore factory settings and the default IP is 192.168.1.10. See chapter 3.1.1 for details.

| 选择设备:       |               |          |  |
|-------------|---------------|----------|--|
| Device Type | CANet         | <b>•</b> |  |
| IP          | 192 . 168 . 1 | .10      |  |
|             |               |          |  |

Click "Connect", and it shows the following software interface.

| 连接设备<br>Connect     | 读参数<br>UpLoad    | 下载参数<br>DownLoad | 打开参数文件<br>Open  | 另存参数文件<br>SaveAs | 升级固件<br>UpDate App |
|---------------------|------------------|------------------|-----------------|------------------|--------------------|
| 92.168.1            | . 10             | Device           | SN: GC217060918 | 1                |                    |
| - IP Add<br>CAN1 In | ress Info<br>nfo |                  |                 |                  |                    |
| CANO T.             | nfo              |                  |                 |                  |                    |
| CANZ 11             |                  |                  |                 |                  |                    |
| CANZ II             |                  |                  |                 |                  |                    |
| CANZ II             |                  |                  |                 |                  |                    |
| CANZ II             |                  |                  |                 |                  |                    |

The meaning of the button:

"Connect" - connect the converter (Do not need to click again).

"Upload" – read configuration information in converter.

"Download" - download the configuration information into the converter's Flash.

Product data sheet

"Open" – open and read the configuration information file in the computer.

"SaveAs" - save the configuration information file into computer.

"UpDate App" - upgrade the GCAN-202 firmware kernel. (Please use this function under guidance)

#### **4.2** Configure basic information

After finished the connection, click "UpLoad" to download the parameters of the converter to the computer.

| 连接设备<br>Connect UpLoad | 下载参数<br>DownLoad    | 打开参数文件<br>Open                            | 另存参数文件<br>SaveAs | 升级<br>UpDat | 固件<br>e App |  |
|------------------------|---------------------|-------------------------------------------|------------------|-------------|-------------|--|
| 192.168.1.10           | IP Address Info     |                                           |                  |             |             |  |
| -CAN1 Info             | Items               | Value                                     | Value            |             |             |  |
| -CAN2 Info             | IP Addre:           | ss 192. :                                 | 192. 168. 1. 10  |             |             |  |
|                        | GateWay<br>Subnet M | 7 192. 168. 1. 1<br>Mask 255. 255. 255. 0 |                  |             |             |  |
|                        | IP Add              | ress 192. 18                              | 58. 1. 10        |             |             |  |

"IP Address Info" - Ethernet-side parameters setting.

"CAN1 / CAN2 Info" - CAN-Bus parameters setting.

#### 4.2.1 Ethernet parameters setting

Click "IP Address Info" to enter into the interface of Ethernet parameter settings.

| 接设备 读<br>onnect U | 参数<br>pLoad | 下载参数<br>DownLoad    | 打开          | 参数文件<br>Open               | 另存参数文件<br>SaveAs                    | 升级固件<br>UpDate App |  |
|-------------------|-------------|---------------------|-------------|----------------------------|-------------------------------------|--------------------|--|
| - 192. 168. 1 10  | IP Add      | IP Address Info     |             |                            |                                     |                    |  |
| -CAN1 Info        | Into        | Items               | Items Value |                            |                                     |                    |  |
| CAN2 Info         |             | GateVay<br>Subnet M | ask         | 192. 1<br>192. 1<br>255. 2 | 08. 1. 25<br>68. 1. 1<br>55. 255. 0 |                    |  |
|                   |             | IP Add              | ress        | 192. 16                    | 8. 1. 86                            |                    |  |

"IP Address" - set the GCAN-202 IP address.

"Gateway" - set the GCAN-202 gateway.

"Subnet Mask" - set the GCAN-202 subnet mask.

#### 4.2.2 CAN-Bus parameter setting

Click "CAN1/CAN2 Info" to enter the interface of CAN-Bus parameters setting.

| 接设备 读参数<br>onnect UpLoad | 下载参数<br>DownLoad Open SaveAs UpDate App        |
|--------------------------|------------------------------------------------|
| 168.1.10                 | CAN1 Info                                      |
| W1 Info                  | Itens Value                                    |
| N2 Info                  | Tcp Port 4001                                  |
|                          | Can Baud 5                                     |
|                          | Can Node 0                                     |
|                          | Can Filter 0                                   |
|                          | Remote IP 192, 168, 1, 11                      |
|                          | Remote Port 8001                               |
|                          |                                                |
|                          |                                                |
|                          |                                                |
|                          | Kenote IF 192, 160, 1, 11                      |
|                          | 近期中在今期19月6日,清沉累口速至19月1日,1月月1日。1月月1日,1月月1日。1月日日 |
|                          | 设置目标主机IP地址,该设置只有在Icp Client模式和Vdp模式才有效         |

"TCP Port" - set the CAN-Bus communication port.

"Can Baud" - set the CAN-Bus communication baud rate; details in Table 4.1.

"Can Mode" - set the CAN-Bus working mode.

"Can Filter" - not open, the default is 0.

"TCP Mode" - set the TCP working mode.

"Remote IP" - set the IP address of the target server.

"Remote Port" - set the port number of the target server.

Note: "Remote IP", "Remote Port" is valid only in TCP Client mode and UDP mode.

| Baud rate  | No | Baud rate   | No      |
|------------|----|-------------|---------|
| 1 Mbit/s   | 0  | 100 Mbit/s  | 8       |
| 800 kbit/s | 1  | 80 kbit/s   | 9       |
| 666 kbit/s | 2  | 50 kbit/s   | 10      |
| 500 kbit/s | 3  | 40 kbit/s   | 11      |
| 400 kbit/s | 4  | 20 kbit/s   | 12      |
| 250 kbit/s | 5  | 13.3 kbit/s | 1491123 |
| 200 kbit/s | 6  | 10 kbit/s   | 13      |
| 125 kbit/s | 7  | 5 kbit/s    | 14      |

Table 4.1 baud rate and corresponding number

#### Note: you want the custom baud rate, please contact us.

#### **4.3** Finish the configuration

After a parameter has been modified, this part got red. When the configuration is completed, click "DownLoad" to download the configuration information into the "Flash" of GCAN-202.

| 连接设备 读参数<br>Connect UpLoad | 下载参数 打开参数文件 另存参数文件 升级固件<br>DownLoad Open SaveAs UpDate App                                                                       |
|----------------------------|----------------------------------------------------------------------------------------------------|
| 192. 168. 1. 10            | CAN1 Info                                                                                                    |
| -CAN1 Info<br>-CAN2 Info   | Itens Value   Tcp Port 4001   Can Baud 5   Can Mode 0   Can Filter 0   Tcp Mode 1   Renote IP 192. 168. 1. 11   Renote Fort 8001 |
|                            | Bemote IP 192.16<br>设置目标主机IP地址,i 确定 才有效                                                                                          |

Note: re-power after completed the download, and then the new configuration will take effect.

#### 4.4 Save/load configured files

"SaveAs" - save the configured files in your computer for later using.

"Open" - open the earlier configured files from your computer.

### 4.5 Update firmware kernel of GCAN-202.

Please contact us.

## **5** Usage of "CANet test" software

This software can test some basic functions of GCAN-202 if are normal in TCP Server mode. User will be supplied some basic VB routine to develop testing system by themselves.

Input the IP address and Port Number of GCAN-202, and click "Connect" to connect the equipment.

| Port: 4001 Connect                                                                                         |                            |  |
|----------------------------------------------------------------------------------------------------|----------------------------|--|
| Send<br>Send Hex:                                                                                          |                            |  |
| 08 00 00 00 01 11 22 33 44 55 66 77 88<br>len:08<br>Can ID:00 00 00 01<br>Can Data:11 22 33 44 55 66 77 88 | Send<br>Interval 10 *15 ms |  |
|                                                                                                    |                            |  |

## 6 Usage of "Net Assist" software

In three modes (TCP Sever, TCP Client, UDP), "Net Assist" can provide to test receiving/transmitting data function.

### **6.1 Preparatory work**

Before the testing, please make sure:

- GCAN-202's CAN\_H & CAN\_L have been connected to CAN interface of the target equipment
- GCAN-202 has finished the configuration
- Two 120 ohms terminal resistance must be installed at the both end of CAN-Bus network
- The default language of the software is Chinese, can switch to the language you want

|                          |            | TCP/UDP | Net Ass | istant   | ).       | ₩ - □ ×    |
|--------------------------|------------|---------|---------|----------|----------|------------|
| Open                     | Data Recei | ve      |         |          | SAV      | AGE ¥4.2.1 |
|                          | /English   |         |         |          |          |            |
| ∧ Options(0) →           | 中文         |         |         |          |          |            |
| SX About                 | Auto       |         |         |          |          |            |
| 🏛 Exit(X)                |            |         |         |          |          |            |
| 8080                     |            |         |         |          |          |            |
|                          |            |         |         |          |          |            |
| Open                     |            |         |         |          |          |            |
| Recv Options             |            |         |         |          |          |            |
| Receive to file          |            |         |         |          |          |            |
| 🗌 Auto linefeed          |            |         |         |          |          |            |
| 🔲 Show timestamp         |            |         |         |          |          |            |
| 🔽 Receive as hex         |            |         |         |          |          |            |
| 🗖 Pause receive          |            |         |         |          |          |            |
| <u>Save</u> <u>Clear</u> |            |         |         |          |          |            |
| Send Options             |            |         |         |          |          |            |
| 🗌 🗖 Data from file       |            |         |         |          |          |            |
| 🗌 Auto checksum          |            |         |         |          |          |            |
| 🔲 Auto clear input       |            |         |         |          |          |            |
| 🗌 Send as hex            |            |         |         |          |          |            |
| Period 1000 ms           |            |         |         |          |          |            |
| Load Clear               |            |         |         |          |          | Send       |
| 🍯 Ready!                 | · Ð        |         |         | Send : O | Recv : O | Reset      |

Product data sheet

## 6.2 Test in TCP Sever mode

Make sure GCAN-202 is in TCP Sever mode.

| Items       | Value           |  |  |  |  |
|-------------|-----------------|--|--|--|--|
| Tcp Port    | 4001            |  |  |  |  |
| Can Baud    | 5               |  |  |  |  |
| Can Mode    | 0               |  |  |  |  |
| Can Filter  | 0               |  |  |  |  |
| Tcp Mode    | 1               |  |  |  |  |
| Remote IP   | 192. 168. 1. 66 |  |  |  |  |
| Remote Port | 8001            |  |  |  |  |

Open "Net Assist"

Choose protocol of "TCP Client"

Fill in the "Local host addr"

Fill in the "Remote host address" (default: 192.168.1.10:4001)

If there isn't CAN-Bus data transmission, the message will show:

"AA 00 FF 00 00 00 00 00 00 00 00 55 ". It has 13 bytes, and transmits one message every two seconds. When CAN-Bus's data receive/transmit normally, this message stops transmitting.

|                         | TCP/UDP Net Assistant                  | 4 - 🗆 ×      |
|-------------------------|----------------------------------------|--------------|
| Settings                | Data Receive S/                        | AVAGE V4.2.1 |
| (1) Protocol            | 08 00 00 00 01 11 22 33 44 55 66 77 88 | *            |
| TCP Client <            | 08 00 00 00 01 11 22 33 44 55 66 77 88 |              |
| (2) Least hast addr     | 08 00 00 00 01 11 22 33 44 55 66 77 88 |              |
| 102 100 1 00 1 00 1 200 | 08 00 00 00 01 11 22 33 44 55 66 77 88 |              |
| 132.100.1.00.12700      | 08 00 00 00 01 11 22 33 44 55 66 77 88 |              |
| (3) Remote host addr    |                                        |              |
| 192.168.1.10 :4001      |                                        |              |
|                         |                                        |              |
| 💮 Disconnect            |                                        |              |
|                         |                                        |              |
| Recv Options            | 08 00 00 00 01 11 22 33 44 55 66 77 88 |              |
| E Receive to file       | 08 00 00 00 01 11 22 33 44 55 66 77 88 |              |
|                         | 08 00 00 00 01 11 22 33 44 55 66 77 88 |              |
| Auto linereed           | 08 00 00 00 01 11 22 33 44 55 66 77 88 |              |
| Show timestamp          | 08 00 00 00 01 11 22 33 44 55 66 77 88 |              |
| 🔽 Receive as hex        | 08 00 00 00 01 11 22 33 44 55 66 77 88 |              |
| 🔽 Pause receive         | 08 00 00 00 01 11 22 33 44 55 66 77 88 |              |
| Serre Claser            | 08 00 00 00 01 11 22 33 44 55 66 77 88 |              |
| Save Crear              | 08 00 00 00 01 11 22 33 44 55 66 77 88 |              |
| Send Options            | 08 00 00 00 01 11 22 33 44 55 66 77 88 |              |
| Data from file          |                                        |              |
|                         |                                        |              |
| Auto checksum           |                                        | =            |
| 🗌 Auto clear input      |                                        |              |
| 🔽 Send as hex           |                                        | *            |
| ▼ Period 10 ms          | 08 00 00 00 01 11 22 33 44 55 66 77 88 |              |
| Load Clear              |                                        | Send         |
| 🎯 Ready!                | Send : 3133 Recv : 3224                | Reset        |

Note: re-power after completed configuration, need to check "hex display" and "send as hex".

## 6.3 Test in TCP Client mode

Make sure GCAN-202 is in TCP client mode.

| Items       | Value           |  |  |  |  |
|-------------|-----------------|--|--|--|--|
| Tcp Port    | 4001            |  |  |  |  |
| Can Baud    | 5               |  |  |  |  |
| Can Mode    | 0               |  |  |  |  |
| Can Filter  | 0               |  |  |  |  |
| Tcp Mode    | 2               |  |  |  |  |
| Remote IP   | 192. 168. 1. 66 |  |  |  |  |
| Remote Port | 8001            |  |  |  |  |

Open "Net Assist"

Choose protocol of "TCP Sever"

Fill in the "Local host add"

Fill in the "Local host port" (default: 8001)

Product data sheet

|                          | TCP/UDP Net Assistant                  | ×             |
|--------------------------|----------------------------------------|---------------|
| Settings                 | Data Receive                           | SAVAGE V4.2.1 |
| (1) Protocol             | 08 00 00 00 01 11 22 33 44 55 66 77 88 | *             |
| TCP Server 👻             | 08 00 00 00 01 11 22 33 44 55 66 77 88 |               |
| (2) Local host addr      | 08 00 00 00 01 11 22 33 44 55 66 77 88 |               |
|                          |                                        |               |
| 152.100.1.00             |                                        |               |
| (3) Local host port      | 08 00 00 00 01 11 22 33 44 55 66 11 88 |               |
| 8001                     | 00 00 00 00 01 11 22 33 44 55 66 11 66 |               |
|                          |                                        |               |
| 🕘 Close                  |                                        |               |
|                          |                                        |               |
| Recy Options             |                                        |               |
|                          |                                        |               |
| Accelve to file          | 08 00 00 00 01 11 22 33 44 55 66 77 88 |               |
| ✔ Auto linefeed          | 08 00 00 00 01 11 22 33 44 55 66 77 88 |               |
| 📃 🔲 Show timestamp       | 08 00 00 00 01 11 22 33 44 55 66 77 88 |               |
| 🔽 Receive as hex         | 08 00 00 00 01 11 22 33 44 55 66 77 88 |               |
| Pause receive            | 08 00 00 00 01 11 22 33 44 55 66 77 88 |               |
|                          | 08 00 00 00 01 11 22 33 44 55 66 77 88 |               |
| <u>Save</u> <u>Clear</u> | 08 00 00 00 01 11 22 33 44 55 66 77 88 |               |
| -Sund Onthings           | 08 00 00 00 01 11 22 33 44 55 66 77 88 |               |
| Send Options             | 08 00 00 00 01 11 22 33 44 55 66 77 88 |               |
| 🗌 🗖 Data from file       | 08 00 00 00 01 11 22 33 44 55 66 77 88 | =             |
| 🗌 Auto checksum          |                                        | -             |
| 🗌 🗌 Auto clear input     |                                        |               |
| 🔽 Send as hex            | Clients:  192.168.1.10 :1029           | ▼ Disconnect  |
| ✓ Period 10 ms           | 08 00 00 00 01 11 22 33 44 55 66 77 88 |               |
| Load Clear               |                                        | Send          |
| 💣 Sending finished!      | * 🐑 Send : 4550 Recv :                 | 4849 Reset // |

Note: re-power after complete configuration. "Receive as hex" and "send as hex" must be ticked.

### 6.4 Test in UDP mode

Make sure GCAN-202 is in UDP mode.

| Items       | Value           |  |  |  |  |
|-------------|-----------------|--|--|--|--|
| Tcp Port    | 4001            |  |  |  |  |
| Can Baud    | 5               |  |  |  |  |
| Can Mode    | 0               |  |  |  |  |
| Can Filter  | 0               |  |  |  |  |
| Tcp Mode    | 3               |  |  |  |  |
| Remote IP   | 192. 168. 1. 66 |  |  |  |  |
| Remote Port | 8001            |  |  |  |  |

Open "Net Assist"

Choose protocol of "UDP"

Product data sheet

Fill in the "Local host addr"

Fill in the "Local host port" (default: 8001)

|                          | TCP/UDP Net Assistant | 4 - 🗆 ×       |
|--------------------------|-----------------------|---------------|
| Settings                 | Data Receive          | SAVAGE V4.2.1 |
| (1) Protocol             |                       |               |
| UDP                      |                       |               |
| (2) Local host addr      |                       |               |
| 192.168.0.13 💌           |                       |               |
| (3) Local host port      |                       |               |
| 8080                     |                       |               |
| Open                     |                       |               |
|                          |                       |               |
| Recv Options             |                       |               |
| 🔲 Receive to file        |                       |               |
| 🔲 Auto linefeed          |                       |               |
| 🔲 Show timestamp         |                       |               |
| 🔽 Receive as hex         |                       |               |
| 🔽 Pause receive          |                       |               |
| <u>Save</u> <u>Clear</u> |                       |               |
| Send Ontions             |                       |               |
| Data from file           |                       |               |
| Auto checksum            |                       |               |
| 🔽 Auto clear input       |                       |               |
| 🔽 Send as hex            |                       |               |
| Period 1000 ms           |                       |               |
| Load Clear               |                       | Send          |
| 🍯 Ready!                 | * = Send : 0          | Recv: 0 Reset |

Please note: re-power after complete configuration. "Receive as hex" and "send as hex" must be ticked.

## 7 Baud rate modification online

## 7.1 Function Description

In TCP Sever mode, GCAN-202 supports CAN-Bus baud rate modification online via Ethernet. Write the instructions into the upper computer to achieve modification of baud rate. It's more concise and faster.

## 7.2 Format Description

The instructions should be sent via Ethernet, as shown in table. Only Byte6, 7, 8, 10 can be modified.

| Byte1 | Byte2 | Byte3 | Byte4 | Byte5 | Byte6            | Byte7            | Byte8         | Byte9 | Byte1(       | Byte11 | Byte12 | Byte13 |
|-------|-------|-------|-------|-------|------------------|------------------|---------------|-------|--------------|--------|--------|--------|
| 10    | 00    | 00    | 08    | 01    | baud<br>set/take | rate<br>e effect | CAN1/<br>CAN2 | 00    | baud<br>rate | 00     | 00     | 00     |

Byte6, Byte7: 02 01 means baud rate set; 0B 03 takes effect immediately.

Byte8: 01 means CAN 1; 02 means CAN 2

Byte10: 00=1000K, 01=800K, 02=666K, 03=500K, 04=400K, 05=250K, 06=200K, 07=125K, 08=100K, 09=80K, 10=50K, 11=40K, 12=20K, 13=10K, 14=5K.

## 7.3 Example

Transmit to GCAN-202:

| <mark>10</mark>         | <mark>00 00 08 01</mark> | 02 01 01 00 05 00 00 00 | set CAN 1's baud rate, 250K.          |  |  |  |  |  |
|-------------------------|--------------------------|-------------------------|---------------------------------------|--|--|--|--|--|
| GCAN-202 will transmit: |                          |                         |                                       |  |  |  |  |  |
| 10                      | 00 00 08 01              | 02 01 01 00 05 00 00 00 | modified, take effect after re-power. |  |  |  |  |  |
| Tra                     | nsmit to GCAN            | N-202:                  |                                       |  |  |  |  |  |
| 10                      | <mark>00 00 08 01</mark> | 02 01 02 00 00 00 00 00 | set CAN 1's baud rate to 1000K.       |  |  |  |  |  |
| GCAN-202 will transmit: |                          |                         |                                       |  |  |  |  |  |
| 10                      | 00 00 08 01              | 02 01 02 00 05 00 00 00 | modified, take effect after re-power. |  |  |  |  |  |
| Transmit to GCAN-202:   |                          |                         |                                       |  |  |  |  |  |
| 10                      | <mark>00 00 08 01</mark> | 0B 03 01 00 05 00 00 00 | CAN 1 & CAN 2 baud rate setting       |  |  |  |  |  |
| Proc                    | luct data sheet          |                         |                                       |  |  |  |  |  |

take effect immediately.

GCAN-202 will transmit:

10 00 00 08 01 02 01 01 00 05 01 00 00 earlier modified take effect immediately.

Note: these three group data should be sent in order. If the message of "take effect immediately" not be transmit, it will take effect after re-power.

## 8 Secondary development

Depend on needs, Ethernet can achieve the function configuration of integrating with GCAN-202 in the specific upper computer by configuration protocol. Meanwhile detail library and explanation can be offered to secondary development.

Also the source code of "CANet test" software provided can achieve secondary development.

"Net Assist" software can test Ethernet Socket communication. And all of these support Socket communication.

## 9 Technical specifications

| Connection            |                                       |  |  |  |  |  |
|-----------------------|---------------------------------------|--|--|--|--|--|
| PC                    | Ethernet, RJ45                        |  |  |  |  |  |
| CAN                   | OPEN3 terminal                        |  |  |  |  |  |
| Interface             |                                       |  |  |  |  |  |
| Ethernet              | 10/100M auto-detect                   |  |  |  |  |  |
| CAN                   | ISO 11898 standard, support CAN2.0A/B |  |  |  |  |  |
| CAN baud rate         | 5Kbit/s~1Mbit/s                       |  |  |  |  |  |
| Isolation             | 3000V, DC-DC                          |  |  |  |  |  |
| CAN terminal resister | Integrated, code switch to enable     |  |  |  |  |  |
| Power                 |                                       |  |  |  |  |  |
| Voltage               | +9~30V DC                             |  |  |  |  |  |
| Current               | 50mA (24V DC)                         |  |  |  |  |  |
| Environment           |                                       |  |  |  |  |  |
| Temperature           | -40°C ~+85°C                          |  |  |  |  |  |
| Humidness             | 15%~90%RH, without condensation       |  |  |  |  |  |
| EMC tost              | EN 55024:2011-09                      |  |  |  |  |  |
| EMIC lesi             | EN 55022:2011-12                      |  |  |  |  |  |
| IP grade              | IP 20                                 |  |  |  |  |  |
| Basic                 |                                       |  |  |  |  |  |
| Dimension             | 118mm *93mm *23mm                     |  |  |  |  |  |
| Weight                | 220g                                  |  |  |  |  |  |

## **Appendix A: CAN2.0B protocol frame format**

## CAN2.0 standard frame

CAN standard frame information is 11 bytes, including two parts: information and data parts. The three bytes at the beginning are the information parts.

| Bit<br>Byte | 7                               | 6        | 5 | 4 | 3 | 2 | 1 | 0 |  |
|-------------|---------------------------------|----------|---|---|---|---|---|---|--|
| 1           | FF RTR × × DLC                  |          |   |   |   |   |   |   |  |
| 2           | (Message identifier) ID.10—ID.3 |          |   |   |   |   |   |   |  |
| 3           | ]                               | D.2—ID.0 | ) | × | × | × | × | × |  |
| 4           | data 1                          |          |   |   |   |   |   |   |  |
| 5           | data 2                          |          |   |   |   |   |   |   |  |
| 6           | data 3                          |          |   |   |   |   |   |   |  |
| 7           | data 4                          |          |   |   |   |   |   |   |  |
| 8           | data 5                          |          |   |   |   |   |   |   |  |
| 9           | data 6                          |          |   |   |   |   |   |   |  |
| 10          | data 7                          |          |   |   |   |   |   |   |  |
| 11          | data <sup>8</sup>               |          |   |   |   |   |   |   |  |

Figure A1

Byte 1: frame information

Bit7 (FF): frame format

FF=0: standard frame

FF=1: in the extend frame

Bit6 (RTR): type of frame

RTR=0: data frame

RTR=1: remote frame

Bit0~Bit3 (DLC): the actual data length in the data frame.

Byte 2~3: message ID, 11bits are valid.

Byte 4~11 are the actual data of the data frame, remote frame (RTR=1) is invalid.

### CAN2.0 extend frame

CAN extend frame information is 13 bytes, including two parts, information and data

parts. The five bytes at the beginning are the information parts.

| Bit<br>Byte | 7                                    | 6          | 5 | 4 | 3   | 2 | 1 | 0 |  |  |
|-------------|--------------------------------------|------------|---|---|-----|---|---|---|--|--|
| 1           | FF                                   | RTR        | × | × | DLC |   |   |   |  |  |
| 2           | (Message identifier) ID.28—ID.21     |            |   |   |     |   |   |   |  |  |
| 3           | ID.20—ID.13                          |            |   |   |     |   |   |   |  |  |
| 2           |                                      | ID.12—ID.5 |   |   |     |   |   |   |  |  |
| 3           | ID.4—ID.0 $\times$ $\times$ $\times$ |            |   |   |     |   |   |   |  |  |
| 4           | data 1                               |            |   |   |     |   |   |   |  |  |
| 5           | data 2                               |            |   |   |     |   |   |   |  |  |
| 6           | data 3                               |            |   |   |     |   |   |   |  |  |
| 7           | data 4                               |            |   |   |     |   |   |   |  |  |
| 8           | data 5                               |            |   |   |     |   |   |   |  |  |
| 9           | data 6                               |            |   |   |     |   |   |   |  |  |
| 10          | data 7                               |            |   |   |     |   |   |   |  |  |
| 11          | data 8                               |            |   |   |     |   |   |   |  |  |

Figure A2

Byte 1: frame information

Bit 7(FF): frame format

FF=0: standard frame

FF=1: in the extend frame

Bit6 (RTR): type of frame

RTR=0: data frame

RTR=1: remote frame

Bit0~Bit3 (DLC): the actual data length in the data frame.

Byte 2~5: message ID, 29bits are valid.

Byte 6~13 are the actual data of the data frame, remote frame(RTR=1) is invalid.

## **Appendix B: definition of data flow**

Multiple data of CAN-Bus is in one Ethernet data.

Definition of Ethernet & CAN-Bus data flow:

One frame data contains 13 bytes.

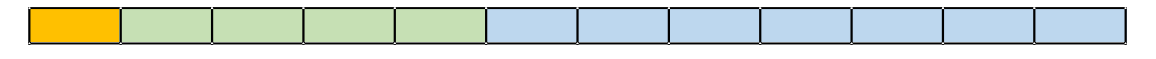

Frame information include length & type,1 byte in length.

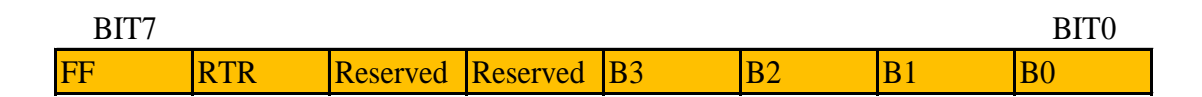

**FF:** Standard frame & Extended frame identification bit, 1=Extended frame, 0=Standard frame.

**RTR:** Remote frame & data frame identification bit, 1=Remote frame, 0=data frame.

**B3~B0:** data length, the length of CAN frame.

Frame ID: 4 byte in length, standard frame has 11 bits, Extended frame has 29 bits.

| High byte                                                                                     |           | -          | Low byte  |          | High by                     | yte                             |     | Low byte |
|-----------------------------------------------------------------------------------------------|-----------|------------|-----------|----------|-----------------------------|---------------------------------|-----|----------|
| 12h                                                                                           | 34h       | 56h        | 78h       |          | 00h                         | 00h                             | 01h | 23h      |
| Extended frame ID:<br>0X12345678<br>Frame data: 8 byte in length, the va<br>information B3~B0 |           |            |           | alid len | Extende<br>0<br>ngth decide | d frame ID:<br>X123<br>by frame |     |          |
| DATA1                                                                                         |           |            |           |          |                             |                                 |     | DATA8    |
| 11h                                                                                           | 22h       | 33h        | 44h       | 55h      | 1                           | 66h                             | 77h | 88h      |
| Acabore                                                                                       | in the we | lid data a | f Q bytes |          |                             |                                 |     |          |

As above is the valid data of 8 bytes.

### 

| DATAI                                 |     |     |     |     |     |     | DATAO |  |
|---------------------------------------|-----|-----|-----|-----|-----|-----|-------|--|
| 11h                                   | 22h | 33h | 44h | 55h | 66h | 77h | 88h   |  |
| As above is the valid data of 5 bytes |     |     |     |     |     |     |       |  |

DATAO

As above is the valid data of 5 bytes.

#### For example:

A extend frame data: 8 byte in length, frame ID 0×12345678, valid data of 8 bytes(11h,22h,33h,44h,55h,66h,77h,88h).

88h 12h 34h 56h 78h 11h 22h 33h 44h 55h 66h 77h 88h

Note: Every frame must be 13 bytes, must complement 0 if don't have enough 13 bytes in both case: frame ID is less than 4 bytes or frame data is less than 8 bytes.

## Sales and service

### Shenyang Guangcheng Technology Co., Ltd.

Address: Industrial Design Center, No. 42 Chongshan

Middle Road, Huanggu District, Shenyang,

Liaoning Province.

QQ: 2881884588

E-mail: 2881884588@qq.com

Tel: +86-24-31230060

Website: www1.gcanbox.com

Sales and service Tel: +86-18309815706

After - sales service telephone Number: +86-13840170070

WeChat Number: 13840170070

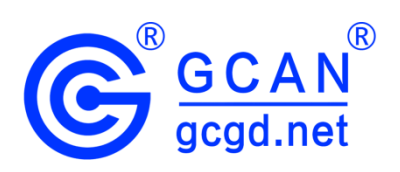